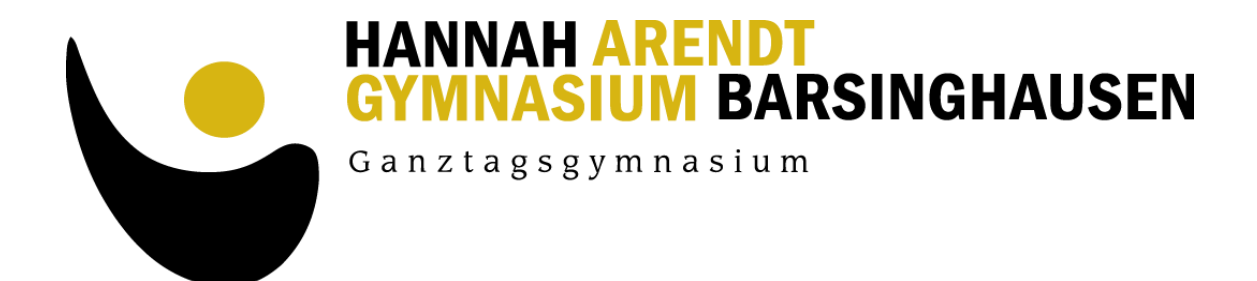

## Information zur Schulbuchausleihe am HAG

07.05.2025

Liebe Eltern, liebe Schülerinnen und Schüler,

Die Schulbuchausleihe am HAG findet digital statt. Die digitale Schulbuchausleihe hat sich sehr bewährt.

Am Ende dieses Schuljahres müssen außer im Jg. 12 alle Bücher, auch die Mehrjahresbände, zurückgegeben werden. Die Preise sind dementsprechend kalkuliert. Über die Rückgabetermine wird rechtzeitig informiert. Auch Wiederholer geben alle Bücher zurück und müssen neu entleihen.

Das Ausleihsystem für die Tabletklassen:

In den Tabletklassen (Jahrgänge 8-10) werden bis auf ganz wenige Ausnahmen digitale Schulbücher verwendet. Diese digitalen Schulbücher werden über die Schule beschafft, auf den Schultablets verwaltet und von Ihnen über die Schulbuchausleihe bezahlt. **Die Schüler\*innen der Tabletklassen müssen sich also auf jeden Fall für die Schulbuchausleihe anmelden.** Sie entscheiden natürlich, ob Sie die wenigen Printbücher selbst kaufen wollen oder ebenfalls über die Ausleihe beziehen.

Die Jahrgänge 5, 6, 7, 11 und 12 arbeiten mit Printbüchern, die Sie ebenfalls über das Leihmodul entleihen können. In diesen Jahrgängen ist eine Teilnahme am Leihsystem **freiwillig**. Sie können die Bücher auch selbst kaufen. In der Oberstufe steht es Ihnen frei, die Bücher privat auch digital zu beschaffen. Bitte beachten: Wenn Sie in Jg. 7 nicht entleihen, sondern selbst kaufen, haben Sie in Jg. 8 neben den Digitalbüchern auch noch die Mehrjahresbände in Printform aus dem Selbstkauf.

Für die Anmeldung zur Schulbuchausleihe mittels IServ stehen zwei Möglichkeiten zur Verfügung. Hinweis: *Wer einen IServ-Zugang besitzt, meldet sich bitte über diesen zur Ausleihe an.* 

1. Anmeldung ohne den IServ-Account (Neuzugänge ans HAG, auch neuer Jg. 5)

- Geben Sie Folgendes in die Eingabezeile Ihres Browsers (MS Edge, Mozilla Firefox, Safari, Google Chrome, o. Ä.) ein: https://hag-iserv.de/buecher (OHNE www.) Sie werden nun direkt zur Anmeldung weitergeleitet.

Eigentlich ist das weitere Menü selbsterklärend. Zur Sicherheit aber ein paar Hinweise:

- Wählen Sie nun die passende Bücherliste aus für den Jahrgang, den Ihr Kind im nächsten Schuljahr 2025/26 besuchen wird. In einigen Jahrgängen gibt es mehrere Listen. Die Liste mit den gedruckten Büchern und eine Liste für diejenigen, die in der Tabletklasse die digitalen Schulbücher brauchen. Auch in den Tabletklassen gibt es noch einige wenige Printbücher, da diese nicht digital verfügbar sind.

- Füllen Sie alle Felder unter Erziehungsberechtigte/r und Schüler/in aus. Hinweise: Es reicht aus, die Daten eines Erziehungsberechtigten einzutragen.

- Falls begründet, setzen Sie bitte mithilfe der Maus einen Haken vor "Ermäßigungsantrag stellen" bzw. "Befreiungsantrag stellen". Im Anschluss klicken Sie die Schaltfläche "Bücher auswählen" an. Hinweis: Der jeweilige Nachweis muss bis spätestens 10.06.2025 im Sekretariat des HAG abgegeben

werden. Hierzu wird ein gültiger Leistungsbescheid (auch BuT Berechtigung) benötigt, auf dem auch der Name des Kindes ersichtlich ist, damit der jeweilige Antrag bearbeitet werden kann.

- Es werden nun alle Bücher angezeigt, die Sie für Ihr Kind für das kommende Schuljahr leihen werden. Bitte geben Sie im Wahlbereich an, ob Ihr Kind am Unterricht "Werte und Normen" oder "Religion" teilnehmen wird. Ab Klasse 6 gibt es als zusätzlichen Wahlbereich die Fremdsprachen. Klicken Sie dort das Zutreffende an. Durch die Wahlbereiche erstellen Sie den individuellen Leihschein für ihr Kind.

- Lesen Sie die Leihbedingungen der Schule aufmerksam durch, stimmen Sie ihnen zu und klicken Sie mit der Maus auf die Schaltfläche "Prüfen & Absenden".

- Überprüfen Sie die von Ihnen getätigten Angaben zu Ihrer Person und der Ihres Kindes. Sind alle Angaben korrekt, dann klicken Sie bitte auf "Anmeldung abschicken". - Sollten Sie Fehler finden, gehen Sie in der oberen Menüleiste auf den entsprechenden Punkt und korrigieren Sie Ihre Angaben.

Ansonsten werden Sie durch das Menü geleitet, inklusive einer Bestätigungsseite/Mail, die Hinweise für die Zahlung enthält. Bei der Überweisung geben sie bitte unbedingt die für Sie erstellten individuellen Überweisungsdaten neben Name und Jahrgang ihres Kindes an.

Bitte beachten, dass bei Geschwisterkindern jedes Kind einzeln angemeldet werden muss.

## 2. Anmeldung mit dem IServ-Account

Loggen Sie sich mit den Daten Ihres Kindes ein. Wählen Sie mit der Maus den Punkt "Schulbücher" unter dem Reiter "Alle Module" in der Menüleiste auf der linken Seite. Wählen Sie dann mit der Maus den Punkt "Anmeldung" in der oben angeordneten Menüleiste. Alles andere ist wie in 1. beschrieben.

Termine: Die Anmeldung kann vorgenommen werden **vom 07.05. bis 13.06.2025**. Das Leihgeld muss bis **spätestens 18.06.2025** auf dem Konto des HAG sein. Bitte überweisen Sie das Leihgeld möglichst direkt nach der Anmeldung.

Noch ein Hinweis: Sollte man feststellen, dass eine Anmeldung korrigiert werden muss, so kann eine neue Anmeldung vorgenommen werden, die die erste Anmeldung ersetzt.

Für diejenigen, die die Bücher selbst kaufen, steht auf der Anmeldeseite im Internet eine ausdruckbare PDF als Bücherliste zur Verfügung (auf das "Auge" klicken). Eine Gesamtübersicht über alle im Jahrgang verwendeten Schulbuchlisten und deren Leihpreise finden sich auf der Homepage. Dort findet sich auch dieser Informationsbrief.

**Hinweis für Wiederholer:** Sichere Wiederholer melden sich über das Modul wieder für die zu wiederholende Jahrgangsstufe an und zahlen den erforderlichen Leihpreis. Wenn das Wiederholen noch nicht feststeht, melden sie sich für die wahrscheinlichere Jahrgangsstufe an und informieren mich umgehend nach der Zeugniskonferenz, wenn sich die Jahrgangsstufe ändert. Ich kann die Jahrgangsstufe umändern und dann ggf. den Geldbetrag anpassen.

Für die Schulbuchausleihe, Pfurr